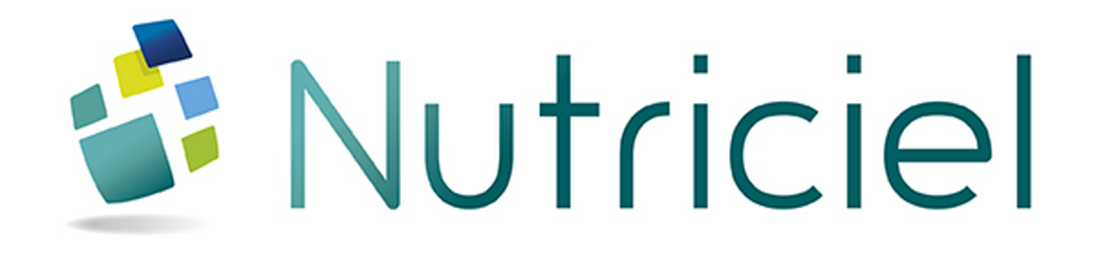

### Documentation du module

# TRAÇABILITÉ

www.actemium.com

## **TABLE DES MATIÈRES**

| TABLE DES MATIÈRES | 3 |
|--------------------|---|
| 1. TRAÇABILITÉ     | 5 |

### 1. TRAÇABILITÉ

Ce menu a pour but de visualiser la traçabilité aussi bien ascendante que descendante des produits, les différentes données de chaque procédé (défauts, examens, paramètres, contrôles, mobiles, historique antérieur et postérieur) ainsi que les historiques par cellule.

À partir du portail d'accès aux programmes, sélectionnez Outils > Traçabilité.

| ఎ Traçabil | lité    |              |         |               |            |                       | _ [                | ×          |
|------------|---------|--------------|---------|---------------|------------|-----------------------|--------------------|------------|
| Date       | Procédé | Code matière | Matière | Numéro de lot | Lot oriș 🖥 |                       | 🏼 🖶 🧵              | $\bigcirc$ |
|            |         |              |         |               | <b>A</b>   |                       | 🚺 Français         | -          |
|            |         |              |         |               |            | 1. Recherche d        | es Lots à tracer — |            |
|            |         |              |         |               |            | <u>M</u> atière       |                    | -          |
|            |         |              |         |               |            | <u>P</u> rocédé       |                    | •          |
|            |         |              |         |               |            | Du :                  | 17/03/2017         | •          |
|            |         |              |         |               |            | <u>A</u> u :          | 17/03/2017         | -          |
|            |         |              |         |               |            | <u>N</u> uméro de Lot |                    |            |
|            |         |              |         |               |            | <u>L</u> ot Origine   |                    |            |
|            |         |              |         |               |            |                       |                    |            |
| <u> </u>   |         |              |         |               |            |                       |                    |            |
|            |         |              |         |               |            |                       |                    |            |
|            |         |              |         |               |            |                       | ļ                  |            |
|            |         |              |         |               |            | <ul> <li>C</li> </ul> | Afficher           |            |
|            |         |              |         |               |            |                       | <u>A</u> mener     | J          |
|            |         |              |         |               |            |                       |                    |            |
|            |         |              |         |               |            |                       |                    |            |
|            |         |              |         |               |            |                       |                    |            |
|            |         |              |         |               |            |                       |                    |            |
|            |         |              |         |               |            |                       |                    |            |
| •          |         |              | 3       |               | •          |                       |                    |            |
|            |         |              |         |               |            |                       |                    |            |

#### VISUALISER LES TRAÇABILITÉS

| 😑 Traçabili | té      |              |         |               |            |                       | _                  |            |
|-------------|---------|--------------|---------|---------------|------------|-----------------------|--------------------|------------|
| Date        | Procédé | Code matière | Matière | Numéro de lot | Lot oriș 🖥 |                       | <b>28</b> 🖶        | <b>i</b> 🕕 |
|             |         |              |         |               | <b>A</b>   |                       | 💶 Français         | •          |
|             |         |              |         |               |            | 1. Recherche d        | es Lots à tracer — |            |
|             |         |              |         |               |            | <u>M</u> atière       |                    | -          |
|             |         |              |         |               | 2          | <u>P</u> rocédé       |                    | •          |
|             |         |              |         |               |            | Du :                  | 17/03/2017         | -          |
|             |         |              |         |               |            | <u>A</u> u :          | 17/03/2017         | -          |
|             |         |              |         |               |            | <u>N</u> uméro de Lot |                    |            |
|             |         |              |         |               |            | <u>L</u> ot Origine   |                    |            |
|             |         |              |         |               |            |                       |                    |            |
|             |         |              |         |               |            |                       |                    |            |
|             |         |              |         |               |            |                       |                    |            |
|             |         |              |         |               |            |                       |                    |            |
|             |         |              |         |               |            |                       | A.G                | 0          |
|             |         |              |         |               |            | 3                     | ATTICNER           | $\cup$     |
|             |         |              |         |               |            |                       |                    |            |
|             |         |              |         |               |            |                       |                    |            |
|             |         |              |         |               |            |                       |                    |            |
|             |         |              |         |               |            |                       |                    |            |
|             |         |              |         |               |            |                       |                    |            |
| 1           |         |              | 4       |               | <b>P</b>   |                       |                    |            |
| ,           |         | Ц            |         |               |            |                       |                    |            |

#### VISUALISER LA LISTE DES LOTS À TRACER

| 🎃 Traçabili | ité     |              |         |               |            |                       | _ 🗆 X            |
|-------------|---------|--------------|---------|---------------|------------|-----------------------|------------------|
| Date        | Procédé | Code matière | Matière | Numéro de lot | Lot oriș 🖥 |                       | ≫ <b>≡</b> į0    |
|             |         |              |         |               | <u>^</u>   |                       | 🚺 Français 🔹 🔻   |
|             |         |              |         |               |            | 1. Recherche d        | es Lots à tracer |
|             |         |              |         |               |            | <u>M</u> atière       | -                |
|             |         |              |         |               | (2)        | <u>P</u> rocédé       | •                |
|             |         |              |         |               |            | Du :                  | 17/03/2017 🔹     |
|             |         |              |         |               |            | <u>A</u> u :          | 17/03/2017 🔹     |
|             |         |              |         |               |            | <u>N</u> uméro de Lot |                  |
|             |         |              |         |               |            | <u>L</u> ot Origine   |                  |
|             |         |              |         |               |            |                       |                  |
|             |         |              |         |               |            |                       |                  |
|             |         |              |         |               |            |                       |                  |
|             |         |              |         |               |            |                       |                  |
|             |         |              |         |               |            |                       | 16-1             |
|             |         |              |         |               |            | 3                     | <u>A</u> rricher |
|             |         |              |         |               |            |                       |                  |
|             |         |              |         |               |            |                       |                  |
|             |         |              |         |               |            |                       |                  |
|             |         |              |         |               |            |                       |                  |
|             |         |              |         |               |            |                       |                  |
| 1           |         |              | 4       |               | •          |                       |                  |
| ,           |         |              |         |               |            |                       |                  |

La zone 1 comprend divers critères de sélection permettant de trouver le lot à tracer.

La période de recherche est obligatoire.

On peut choisir une période de recherche seule ou sélectionner en plus la matière, le procédé, le numéro de lot ou celui d'origine.

A la sélection d'un procédé, les 4 derniers champs de la zone 1 deviennent actifs. Ils sont dynamiques et dépendent des données inscrites dans la base de données du client. Trois nouveaux champs de sélection sont alors disponibles en addition de la période. Le dernier, dynamique comme les trois précédents, est plus particulier. Il s'agit d'un critère de sélection unique pour un lot. On peut donc retrouver le lot concerné sans préciser la date, le logiciel se charge de retrouver la période de recherche correspondant.

- 1. Dans la zone 1, affinez votre recherche de lots à tracer par la sélection de critères spécifiques.
- 2. Cliquez sur le bouton

<u>A</u>fficher

La zone 2 affiche les lots correspondant aux critères de sélection, comme dans l'exemple ci-dessous.

| 🌙 Traçabilité         |                 |                |                       |                                                      |
|-----------------------|-----------------|----------------|-----------------------|------------------------------------------------------|
| Date 🍬                | Procédé 🍬       | Code matière 🍬 | Mati 🚺                | S = i (                                              |
| 26/04/2016 00:00:06   | Dosage          | V0260F0        | PONDEUSE CASSERIE 1 🕂 |                                                      |
| 26/04/2016 00:09:14   | Dosage          | VLT00023/00    | SYNCHRO TOP GRANUL    | Français                                             |
| 26/04/2016 00:13:47 ( | Granul1         | TOS00240/00    | SYNCHRO BASE GRANU    | 1. Recherche des Lots à tracer                       |
| 26/04/2016 00:17:57 [ | Dosage          | VLT00023/00    | SYNCHRO TOP GRANUL    | Matière 🗸 🗸 🗸                                        |
| 26/04/2016 00:22:13   | Dosage          | V0260F0        | PONDEUSE CASSERIE 1   | - Dropédé                                            |
| 26/04/2016 00:30:44 [ | Dosage          | V0260F0        | PONDEUSE CASSERIE 1   | Plocede                                              |
| 26/04/2016 00:38:16 [ | Dosage          | V0260F0        | PONDEUSE CASSERIE 1   | Du: 26/04/2016 ▼                                     |
| 26/04/2016 00:43:26 E | Expedition Vrac | B1557G0        | ALICART DES HIRONDE   | <u>A</u> u: 23/03/2017 ▼                             |
| 26/04/2016 00:44:57 [ | Dosage          | V0260F0        | PONDEUSE CASSERIE 1   | Numéro de Lot                                        |
| 26/04/2016 00:45:55 E | Expedition Vrac | B0564H0        | PANACH'18 MIRABEE -   |                                                      |
| 26/04/2016 00:51:16 E | Expedition Vrac | V0324F0        | NATURA PONTE MEDIU/   | Lot Origine                                          |
| 26/04/2016 01:02:33 [ | Dosage          | VOJ34033/00    | POULET PREABATTAG 🤇   |                                                      |
| 26/04/2016 01:09:40 [ | Dosage          | VOJ34033/00    | POULET PREABATTAG (   |                                                      |
| 26/04/2016 01:13:22 ( | Granul1         | VLT00023/00    | SYNCHRO TOP GRANUL    |                                                      |
| 26/04/2016 01:25:22 [ | Dosage          | VOJ34033/00    | POULET PREABATTAG (   |                                                      |
| 26/04/2016 03:06:43 [ | Dosage          | VOJ34033/00    | POULET PREABATTAG 🤇   |                                                      |
| 26/04/2016 03:16:57   | Dosage          | VOJ34033/00    | POULET PREABATTAG (   |                                                      |
| 26/04/2016 03:23:45 [ | Dosage          | B0985G00081    | CARTALIM 111043 VL C  | S <u>A</u> fficher                                   |
| 26/04/2016 03:31:46 [ | Dosage          | B0985G00081    | CARTALIM 111043 VL G  |                                                      |
| 26/04/2016 03:43:10 [ | Dosage          | B0526G0        | CARTALIM 120010 VL C  | 2. Recherche de la traçabilité                       |
| 26/04/2016 03:58:52 [ | Dosage          | VOJ34033/00    | POULET PREABATTAG (   | Danamátragos                                         |
| 26/04/2016 04:05:05 [ | Dosage          | VOJ34033       | POULET PREABATTAG 🤇   | Ascendant     Ascendant     Descendant     des zenes |
| 26/04/2016 04:10:03   | Dosage          | VOJ34033/00    | POULET PREABATTAG (   |                                                      |
| 26/04/2016 04:16:48   | Dosage          | VOJ34033/00    | POULET PREABATTAG     | Niveau de recherche 1                                |
| 26/04/2016 04:22:10   | Dosage          | VOU36014/00    | VOLAILLE UNIQUE F     |                                                      |
| 26/04/2016 04:26:19 ( | Granul1         | B0985G00081    | CARTALIM 111043       | 🖉 🖉 Afficher les Résultats 🚺                         |
| •                     |                 |                | •                     |                                                      |
|                       |                 |                |                       |                                                      |

Le lot origine correspond au lot fournisseur et fonctionne avec les dates.

#### VISUALISER UNE TRAÇABILITÉ SIMPLIFIÉE OU DÉTAILLÉE

Après avoir suivi la procédure ci-dessus de visualisation de la liste des lots et obtenu la fenêtre suivante, procédez comme suit :

| Traçabilité         |                 |                  |                       |                    | _ 🗆 🗙                 |
|---------------------|-----------------|------------------|-----------------------|--------------------|-----------------------|
| Date 🍬              | Procédé 🔍       | . Code matière 🍬 | . Mati 1              |                    | BB <b>i</b> ()        |
| 26/04/2016 00:00:06 | Dosage          | V0260F0          | PONDEUSE CASSERIE 1 🛧 |                    |                       |
| 26/04/2016 00:09:14 | Dosage          | VLT00023/00      | SYNCHRO TOP GRANUL    |                    | Français 🗸 🔻          |
| 26/04/2016 00:13:47 | Granul1         | TOS00240/00      | SYNCHRO BASE GRANU    | 1. Recherche d     | les Lots à tracer     |
| 26/04/2016 00:17:57 | Dosage          | VLT00023/00      | SYNCHRO TOP GRANUL    | Matière            | -                     |
| 26/04/2016 00:22:13 | Dosage          | V0260F0          | PONDEUSE CASSERIE 1   | -<br>Drocódó       |                       |
| 26/04/2016 00:30:44 | Dosage          | V0260F0          | PONDEUSE CASSERIE 1   | Flocene            |                       |
| 26/04/2016 00:38:16 | Dosage          | V0260F0          | PONDEUSE CASSERIE 1   | Du:                | 26/04/2016 🔹          |
| 26/04/2016 00:43:26 | Expedition Vrac | B1557G0          | ALICART DES HIRONDE   | Au:                | 23/03/2017 🔹          |
| 26/04/2016 00:44:57 | Dosage          | V0260F0          | PONDEUSE CASSERIE 1   | -<br>Numára da Lat |                       |
| 26/04/2016 00:45:55 | Expedition Vrac | B0564H0          | PANACH'18 MIRABEE -   |                    |                       |
| 26/04/2016 00:51:16 | Expedition Vrac | V0324F0          | NATURA PONTE MEDIU/   | Lot Origine        |                       |
| 26/04/2016 01:02:33 | Dosage          | VOJ34033/00      | POULET PREABATTAG     |                    |                       |
| 26/04/2016 01:09:40 | Dosage          | VOJ34033/00      | POULET PREABATTAG     |                    |                       |
| 26/04/2016 01:13:22 | Granul1         | VLT00023/00      | SYNCHRO TOP GRANUL    |                    |                       |
| 26/04/2016 01:25:22 | Dosage          | VOJ34033/00      | POULET PREABATTAG     |                    |                       |
| 26/04/2016 03:06:43 | Dosage          | VOJ34033/00      | POULET PREABATTAG     |                    |                       |
| 26/04/2016 03:16:57 | Dosage          | VOJ34033/00      | POULET PREABATTAG     |                    |                       |
| 26/04/2016 03:23:45 | Dosage          | B0985G00081      | CARTALIM 111043 VL G  | 5                  | Afficher              |
| 26/04/2016 03:31:46 | Dosage          | B0985G00081      | CARTALIM 111043 VL G  |                    |                       |
| 26/04/2016 03:43:10 | Dosage          | B0526G0          | CARTALIM 120010 VL G  | 2. Recherche d     | e la traçabilité      |
| 26/04/2016 03:58:52 | Dosage          | VOJ34033/00      | POULET PREABATTAG     |                    |                       |
| 26/04/2016 04:05:05 | Dosage          | VOJ34033         | POULET PREABATTAG     | Ascendant          | × Parametrages        |
| 26/04/2016 04:10:03 | Dosage          | VOJ34033/00      | POULET PREABATTAG     | Uescendant         | des zones             |
| 26/04/2016 04:16:48 | Dosage          | VOJ34033/00      | POULET PREABATTAG     | Niveau de rect     | nerche 1              |
| 26/04/2016 04:22:10 | Dosage          | VOU36014/00      | VOLAILLE UNIQUE F     |                    | $\sim$                |
| 26/04/2016 04:26:19 | Granul1         | B0985G00081      | CARTALIM 111043       | Affic              | her les Résultats (1) |
| 4                   |                 |                  | •                     | L.                 | <u> </u>              |
|                     |                 |                  |                       |                    |                       |

- 1. Dans la zone 2, sélectionnez le lot pour lequel vous souhaitez visualiser une traçabilité simplifiée.
- Dans la zone 1, choisissez un critère de recherche descendant ou ascendant. Si vous choisissez descendant, le tableau affichera le ou les lots d'origine. Si vous choisissez ascendant, le tableau affichera le ou les lots de destination.
- Sélectionnez le niveau de recherche. Ce niveau correspond au nombre de mouvements à visualiser. Par exemple, un niveau suffit à visualiser un mouvement d'entrée ou de sortie de stock mais 5 niveaux sont nécessaires pour remonter jusqu'à un dosage à partir de l'expédition.
- 4. Cliquez sur le bouton

Afficher les Résultats

La fenêtre suivante s'affiche :

| Visualisation           |                                |                     |                                   | _ <b>□</b> ×                    |
|-------------------------|--------------------------------|---------------------|-----------------------------------|---------------------------------|
| <u>C</u> hamp de saisie | <u> </u>                       |                     |                                   |                                 |
| Simplifiée Détaillée    |                                |                     |                                   |                                 |
| Date • Matiere          | Libellé     NOREUSE CASSERIE 1 | Quantite  Zone  Pro | océdé • Lot<br>age  2060425028010 | 🔍 Utilisateur 🖷<br>4 DOSAGE 🔶 1 |
|                         |                                |                     |                                   |                                 |
| •                       |                                |                     |                                   | 1                               |
| Traçabilité paramètres  |                                |                     |                                   |                                 |
| Date 🔍 Matiere          | 🔹 🔍 Libellé 🔍 Quantité         | 🔍 Zone 🔍 Procédé 🔍  | Lot info. specif Clien            | t Contact client 🗎              |
|                         |                                |                     |                                   |                                 |
|                         |                                |                     |                                   |                                 |
|                         |                                |                     |                                   | (2)                             |
|                         |                                |                     |                                   |                                 |

La zone 1 affiche par défaut la traçabilité simplifiée recherchée.

5. La traçabilité simplifiée affichée correspond aux paramètres spécifiés dans l'onglet **Paramètres** de la zone 2. Pour les visualiser, cliquez sur cet onglet.

| 🚤 Visualisation                                                                                   |                                                    |                                           | _ 🗆 🗙                                                                    |
|---------------------------------------------------------------------------------------------------|----------------------------------------------------|-------------------------------------------|--------------------------------------------------------------------------|
| Champ de saisie                                                                                   |                                                    |                                           |                                                                          |
| Simplifiée Détaillée                                                                              |                                                    |                                           |                                                                          |
| Date         ▲         Matiere         ▲           26/04/2016 00:44:57         V0260F0         P0 | Libellé 🔍 Quantite 🔌<br>NDEUSE CASSERIE 1 2 496,98 | Cone <b>Procédé (</b><br>CV42 Dosage 2060 | Lot • Utilisateur • 1<br>04250280104 DOSAGE •                            |
| Traçabilité paramètres                                                                            |                                                    |                                           |                                                                          |
| Procédé                                                                                           | Type mouvement                                     | Visualisation                             | Options       Afficher les derniers       S Tous       Aucun       Aucun |

La fenêtre suivante s'affiche :

Par défaut, les procédés ou entrées/sorties affichés en zone 2 sont ceux utilisés pour la recherche de traçabilité en cours. D'autres options d'affichage sont disponibles dans la zone 3 :

- vous pouvez cocher la case Afficher les derniers pour ne visualiser que les derniers de chaque chemin.
- vous pouvez cliquer sur le bouton de rafraichissement de l'affichage <u>fous</u> pour afficher tous les éléments de la traçabilité.

- vous pouvez cliquer sur le bouton de rafraichissement <u>Aucun</u> pour n'afficher aucun procédé et remettre l'affichage à zéro.
- 6. Pour obtenir l'affichage de la traçabilité détaillée, cliquez sur l'onglet Détaillée dans la zone 1.

La fenêtre suivante s'affiche :

|                                                                                                    | alisation                                                                                                    |                                                                                        |                                                         |                                                                                |                                                                                               |                                |                                 |                                                          | [                                    |             |
|----------------------------------------------------------------------------------------------------|----------------------------------------------------------------------------------------------------|----------------------------------------------------------------------------------------|---------------------------------------------------------|--------------------------------------------------------------------------------|-----------------------------------------------------------------------------------------------|--------------------------------|---------------------------------|----------------------------------------------------------|--------------------------------------|-------------|
| <u>C</u> hamp (                                                                                                    | de saisie                                                                                                    |                                                                                        |                                                         |                                                                                |                                                                                               |                                |                                 |                                                          |                                      |             |
| Simp                                                                                                    | ifiée Détaillée                                                                                                    |                                                                                        |                                                         |                                                                                |                                                                                               |                                |                                 |                                                          |                                      |             |
|                                                                                                    | Date                                                                                                    |                                                                                        | Code Matièr                                             | e                                                                              | Matière                                                                                       |                                | Ouantité                        | Procédé                                                  | Code Zo                              | ne          |
|                                                                                                    | 🗆 🚞 06/09/2016 00                                                                                                    | :54:01                                                                                 | B1193G0                                                 | BOVINS (B) -                                                                   | B1193G0                                                                                       |                                | 3 003,42                        | Dosage                                                   | CP02                                 | 2           |
|                                                                                                    | 🗉 🚞 06/09/2016                                                                                                    | 00:53:57                                                                               | 804                                                     | MATIERES PR                                                                    | EMIERES (01                                                                                   | ) - 804                        | 47,52                           | Dosage                                                   | L04                                  | 2           |
| _                                                                                                    | 🗉 🛅 06/09/2016                                                                                                    | 00:38:13                                                                               | 116B                                                    | MATIERES PR                                                                    | REMIERES (01                                                                                  | ) - 116B                       | 104,90                          | Dosage                                                   | CM07                                 | 2           |
|                                                                                                    | 🗉 🛅 05/09/2016                                                                                                    | 23:52:22                                                                               | 895                                                     | MATIERES PR                                                                    | EMIERES (01                                                                                   | ) - 895                        | 955,00                          | Dosage                                                   | CD03                                 | 2           |
|                                                                                                    | 🗆 🗁 05/09/2016                                                                                                    | 23:52:05                                                                               | 114                                                     | MATIERES PR                                                                    | REMIERES (01                                                                                  | ) - 114                        | 245,00                          | Dosage                                                   | CD16                                 | 2           |
|                                                                                                    | L- <u>C-</u> 02/09/20                                                                                                    | 16 08:34:26                                                                            | 114                                                     | MATIERES PR                                                                    | EMIERES (01                                                                                   | ) - 114                        | 26 500,00                       | Reception Vra                                            | ac CD16                              | 0           |
|                                                                                                    | 105/09/2016 🖻 🗄                                                                                                    | 23:51:41                                                                               | 106                                                     | MATIERES PR                                                                    | EMIERES (01                                                                                   | ) - 106                        | 1 651,00                        | Dosage                                                   | CD01                                 | 2           |
|                                                                                                    |                                                                                                    |                                                                                        |                                                         |                                                                                |                                                                                               |                                |                                 |                                                          |                                      |             |
|                                                                                                    |                                                                                                    |                                                                                        |                                                         |                                                                                |                                                                                               |                                |                                 |                                                          |                                      |             |
|                                                                                                    |                                                                                                    |                                                                                        |                                                         |                                                                                |                                                                                               |                                |                                 |                                                          | (                                    | (1)         |
|                                                                                                    |                                                                                                    |                                                                                        |                                                         |                                                                                |                                                                                               |                                |                                 |                                                          |                                      | ~           |
|                                                                                                    |                                                                                                    |                                                                                        |                                                         |                                                                                |                                                                                               |                                |                                 |                                                          |                                      |             |
|                                                                                                    | •                                                                                                    |                                                                                        |                                                         |                                                                                |                                                                                               |                                |                                 |                                                          |                                      |             |
| -                                                                                                    |                                                                                                    |                                                                                        |                                                         |                                                                                |                                                                                               |                                |                                 |                                                          |                                      |             |
| 06/0                                                                                                    | 9/2016-01:17                                                                                                    |                                                                                        |                                                         |                                                                                |                                                                                               |                                |                                 |                                                          |                                      | _ 1         |
| 06/0                                                                                                    | 9/2016 01:17                                                                                                    |                                                                                        |                                                         |                                                                                |                                                                                               |                                |                                 |                                                          |                                      | - 1         |
| 06/0<br>Histo                                                                                                    | 9/2016 01:17<br>rique Post. (par pro                                                                                     | cédé) Examen                                                                           | s Mobiles D                                             | Péfauts Contró                                                                 | ìles Paramè                                                                                   | tres du p                      | procédé Pa                      | ıramètres Sai                                            | sis Docum                            | ents        |
| 06/0<br>Histo<br>Ev                                                                                                    | 9/2016 01:1/<br>rique Post. (par pro<br>énements précéden                                                                | cédé) Examen<br>ts sur la Cellul                                                       | s Mobiles D<br>e Evé                                    | Défauts Contrô<br>énements suiva                                               | iles Paramè<br>ants sur la Co                                                                 | tres du p<br>ellule            | orocédé Pa<br>Histo             | nramètres Sai<br>rique Ant. (pa                          | sis Docum<br>ar procédé              | ients       |
| 06/0<br>Histo<br>Ev                                                                                                    | 9/2016 01:17<br>rique Post, (par pro<br>énements précéden<br>Numéro de Lot                                               | cédé) Examen<br>ts sur la Cellul<br>Code Ma                                            | s Mobiles D<br>e Evé<br>ntiere L                        | éfauts Contró<br>énements suiva<br>ibellé Matière                              | iles Paramè<br>ants sur la Ci<br>Quantité                                                     | tres du p<br>ellule<br>Cellule | procédé Pa<br>Histo<br>Procédé  | aramètres Sai<br>rique Ant. (pa<br>Date M                | sis Docum<br>ar procédé<br>louvement | ients<br>i) |
| 06/0<br>Histo<br>Ev                                                                                                    | 9/2016 01:17<br>rique Post, (par pro<br>énements précéden<br>Numéro de Lot                                               | cédé) Examen<br>ts sur la Cellul<br>Code Ma<br>114                                     | s Mobiles D<br>e Evé<br>itiere L<br>T                   | défauts Contrá<br>énements suiva<br>ibellé Matière<br>X SOJA 48                | iles Paramè<br>ants sur la Co<br>Quantité<br>106 370,00                                       | tres du p<br>ellule<br>Cellule | procédé Pa<br>Histo<br>Procédé  | aramètres Sai<br>rique Ant. (pi<br>Date N                | sis Docum<br>ar procédé<br>louvement | ients       |
| 06/0<br>Histo<br>Ev                                                                                                    | 9/2016 01:17<br>rique Post, (par pro<br>énements précéden<br>Numéro de Lot                                               | cédé) Examen<br>ts sur la Cellul<br>Code Ma<br>114                                     | s Mobiles D<br>e Evé<br>ntiere L<br>T                   | <b>Jéfauts Contró</b><br>énements suiva<br>i <b>bellé Matière</b><br>X SOJA 48 | iles Paramè<br>ants sur la Co<br>Quantité<br>106 370,00                                       | tres du p<br>ellule<br>Cellule | procédé Pa<br>Histo<br>Procédé  | aramètres Sai<br>rique Ant. (pa<br>Date M                | sis Docum<br>ar procédé<br>louvement | ients       |
| 06/0<br>Histo<br>Ev                                                                                                    | 9/2016 01:17<br>rique Post, (par pro<br>énements précéden<br>Numéro de Lot                                               | cédé) Examen<br>ts sur la Cellul<br>Code Ma<br>114                                     | s Mobiles D<br>e Evé<br>itiere L<br>T                   | <b>léfauts Contrô</b><br>énements suiva<br>i <b>bellé Matière</b><br>X SOJA 48 | iles Paramè<br>ants sur la Co<br>Quantité<br>106 370,00                                       | tres du p<br>ellule<br>Cellule | procédé Pa<br>Histor<br>Procédé | aramètres Sai<br>rique Ant. (pa<br>Date M                | sis Docum<br>ar procédé<br>louvement | ients<br>i) |
| 06/0<br>Histo<br>Ev                                                                                                    | 9/2016 01:17<br>rique Post. (par pro<br>énements précéden<br>Numéro de Lot                                               | cédé) Examen<br>ts sur la Cellul<br>Code Ma<br>114                                     | s Mobiles D<br>e Evé<br>ttiere L<br>T                   | <b>léfauts Contrá</b><br>énements suiva<br><b>ibellé Matière</b><br>X SOJA 48  | iles Paramè<br>ants sur la C<br>Quantité<br>106 370,00                                        | tres du p<br>ellule<br>Cellule | procédé Pa<br>Histo<br>Procédé  | aramètres Sai<br>rique Ant. (pa<br>Date M                | sis Docum<br>ar procédé<br>louvement | ients       |
| 06/C                                                                                                    | 9/2016 01:17<br>rique Post. (par pro<br>énements précéden<br>Numéro de Lot                                               | cédé) Examen<br>ts sur la Cellul<br>Code Ma<br>114                                     | s Mobiles D<br>e Evé<br>ttiere L<br>T                   | <b>léfauts Contrá</b><br>énements suiva<br><b>ibellé Matière</b><br>X SOJA 48  | iles Paramè<br>ants sur la C<br>Quantité<br>106 370,00                                        | tres du p<br>ellule<br>Cellule | procédé Pa<br>Histo<br>Procédé  | aramètres Sai<br>rique Ant. (pa<br>Date M                | sis Docum<br>ar procédé<br>louvement | i)          |
| 06/0<br>Histo<br>Ev                                                                                                    | 9/2016 01:17<br>rique Post. (par pro<br>énements précéden<br>Numéro de Lot                                               | cédé) Examen<br>ts sur la Cellul<br>Code Ma<br>114                                     | s Mobiles D<br>e Evé<br>ttiere L<br>T                   | <b>léfauts Contrá</b><br>énements suiva<br><b>ibellé Matière</b><br>X SOJA 48  | iles Paramè<br>ants sur la C<br>Quantité<br>106 370,00                                        | tres du p<br>ellule<br>Cellule | procédé Pa<br>Histo<br>Procédé  | aramètres Sai<br>rique Ant. (pa<br>Date M                | sis Docum<br>ar procédé<br>louvement | ients       |
| 06/C<br>Histo<br>Ev                                                                                                    | 9/2016 01:17<br>rique Post. (par pro<br>énements précéden<br>Numéro de Lot                                               | cédé) Examen<br>ts sur la Cellul<br>Code Ma<br>114                                     | s Mobiles D<br>e Evé<br>Itiere L<br>T                   | <b>Jéfauts Contró</b><br>énements suiva<br><b>ibellé Matière</b><br>X SOJA 48  | iles Paramè<br>ants sur la C<br>Quantité<br>106 370,00                                        | tres du p<br>ellule<br>Cellule | procédé Pa<br>Histo<br>Procédé  | aramètres Sai<br>rique Ant. (pa<br>Date M                | sis Docum<br>ar procédé<br>louvement | ients<br>i) |
| ÷ C                                                                                                    | 9/2016 01:17<br>rique Post. (par pro<br>énements précéden<br>Numéro de Lot                                               | cédé) Examen<br>ts sur la Cellul<br>Code Ma<br>114                                     | s Mobiles D<br>e Evé<br>Itiere L<br>T                   | défauts Contrô<br>énements suiva<br>ibellé Matière<br>X SOJA 48                | iles Paramè<br>ants sur la Cr<br>Quantité<br>106 370,00                                       | tres du p<br>ellule<br>Cellule | procédé Pa<br>Histo<br>Procédé  | aramètres Sai<br>rique Ant. (pa<br>Date M                | sis Docum<br>ar procédé<br>louvement | ients<br>i) |
| €v                                                                                                    | 9/2016 01:17<br>rique Post. (par pro<br>énements précéden<br>Numéro de Lot                                               | cédé) Examen<br>ts sur la Cellul<br>Code Ma<br>114                                     | s Mobiles D<br>e Evé<br>Itiere L<br>T                   | défauts Contrô<br>énements suiva<br>ibellé Matière<br>X SOJA 48                | iles Paramè<br>ants sur la Cr<br>Quantité<br>106 370,00                                       | tres du p<br>ellule<br>Cellule | procédé Pa<br>Histo<br>Procédé  | aramètres Sai<br>rique Ant. (pa<br>Date M                | sis Docum<br>ar procédé<br>louvement | i)          |
| €v                                                                                                    | 9/2016 01:17<br>rique Post. (par pro<br>énements précéden<br>Numéro de Lot                                               | cédé) Examen<br>ts sur la Cellul<br>Code Ma<br>114                                     | s Mobiles D<br>e Evé<br>Itiere L<br>T                   | défauts Contrô<br>énements suiva<br>ibellé Matière<br>X SOJA 48                | iles Paramè<br>ants sur la C<br>Quantité<br>106 370,00                                        | tres du p<br>ellule<br>Cellule | procédé Pa<br>Histo<br>Procédé  | aramètres Sai<br>rique Ant. (pa<br>Date M                | sis Docum<br>ar procédé<br>louvement | i)          |
| € C                                                                                                    | 9/2016 01:17<br>rique Post. (par pro<br>énements précéden<br>Numéro de Lot                                               | cédé) Examen<br>ts sur la Cellul<br>Code Ma                                            | s Mobiles D<br>e Evé<br>Itiere L<br>T                   | défauts Contrô<br>énements suiva<br>ibellé Matière<br>X SOJA 48                | iles Paramè<br>ants sur la Cr<br>Quantité<br>106 370,00                                       | tres du p<br>ellule<br>Cellule | procédé Pa<br>Histo<br>Procédé  | aramètres Sai<br>rique Ant. (pa<br>Date M                | sis Docum<br>ar procédé<br>louvement | ents<br>;)  |
| € Contraction of the second second s | 9/2016 01:17<br>rique Post. (par pro<br>énements précéden<br>Numéro de Lot                                               | cédé) Examen<br>ts sur la Cellul<br>Code Ma<br>114                                     | s Mobiles D<br>e Evé<br>Itiere L<br>T                   | défauts Contró<br>énements suiva<br><b>ibellé Matière</b><br>X SOJA 48         | iles Paramè<br>ants sur la Cr<br>Quantité<br>106 370,00                                       | tres du p<br>ellule<br>Cellule | Procédé Pa<br>Histor<br>Procédé | aramètres Sai<br>rique Ant. (pa<br>Date M                | sis Docum<br>ar procédé<br>louvement | eents<br>;) |
| Ev<br>Histo<br>Ev<br>Plage                                                                                                    | 9/2016 01:17<br>rique Post. (par pro<br>énements précéden<br>Numéro de Lot<br>de Recherche d'his                         | cédé) Examen<br>ts sur la Cellul<br>Code Ma<br>114                                     | s Mobiles D<br>e Evé<br>itiere L<br>T                   | défauts Contrô<br>énements suiva<br>ibellé Matière<br>X SOJA 48<br>X SOJA 48   | iles Paramè<br>ants sur la Cr<br>Quantité<br>106 370,00                                       | tres du p<br>ellule<br>Cellule | procédé Pa<br>Histo<br>Procédé  | oramètres Sai<br>rique Ant. (pa<br>Date M<br>08:34:26 20 | sis Docum<br>ar procédé<br>louvement | ents<br>;)  |
| Plage<br>Nom                                                                                                    | 9/2016 01:17<br>rique Post. (par pro<br>énements précéden<br>Numéro de Lot<br>de Recherche d'his<br>bre de jours plage d | cédé) Examen<br>ts sur la Cellul<br>Code Ma<br>114<br>torique antérie<br>e recherche : | s Mobiles D<br>e Evé<br>Itiere L<br>T<br>sury Du :<br>3 | défauts Contró<br>inements suiva<br>ibellé Matière<br>X SOJA 48<br>30/08/2016  | iles Paramè<br>ants sur la Co<br>Quantité<br>106 370,00<br>00:00:00 <table-cell></table-cell> | tres du p<br>ellule<br>Cellule | Procédé Pa<br>Histo<br>Procédé  | oramètres Sai<br>rique Ant. (pa<br>Date M<br>08:34:26 🕅  | sis Docum<br>ar procédé<br>louvement | eents<br>;) |

La zone 1 affiche l'arborescence complète de la traçabilité. Le bouton 📩 permet de dérouler cette

arborescence lorsque plusieurs événements sont affichés alors que le bouton permet de l'enrouler.

Les onglets de la zone 2 affichent les informations relatives au lot sélectionné dans la zone 1, classées par catégorie.

Les plages de recherche par défaut (nombre de jours en plus ou en moins) affichées en bas de la zone 2 sont définies dans la base de données mais peuvent être modifiées en cliquant

sur les boutons . La concordance des dates est assurée entre les historiques aussi bien antérieurs que postérieurs.

#### PARAMÉTRER LES ZONES

| 🎃 Traçabi | lité    |              |         |               |            |                       | _ 🗆 X            |
|-----------|---------|--------------|---------|---------------|------------|-----------------------|------------------|
| Date      | Procédé | Code matière | Matière | Numéro de lot | Lot oriș 🖥 |                       | ≫ <b>≡</b> i0    |
|           |         |              |         |               | <b>A</b>   |                       | 💶 Français 🔹     |
|           |         |              |         |               |            | 1. Recherche d        | es Lots à tracer |
|           |         |              |         |               |            | <u>M</u> atière       | -                |
|           |         |              |         |               | (2)        | <u>P</u> rocédé       | -                |
|           |         |              |         |               |            | Du:                   | 17/03/2017 💌     |
|           |         |              |         |               |            | <u>A</u> u :          | 17/03/2017 🔹     |
|           |         |              |         |               |            | <u>N</u> uméro de Lot |                  |
|           |         |              |         |               |            | <u>L</u> ot Origine   |                  |
|           |         |              |         |               |            |                       |                  |
|           |         |              |         |               |            |                       |                  |
|           |         |              |         |               |            |                       |                  |
|           |         |              |         |               |            |                       |                  |
|           |         |              |         |               |            |                       |                  |
|           |         |              |         |               |            | 3                     | <u>A</u> moner   |
|           |         |              |         |               |            |                       |                  |
| -         |         |              |         |               |            |                       |                  |
|           |         |              |         |               |            |                       |                  |
|           |         |              |         |               |            |                       |                  |
|           |         |              |         |               |            |                       |                  |
|           |         |              | 2       |               | •          |                       |                  |
| 1.        |         | Li la        | )       |               |            |                       |                  |

1. Dans la zone 1, affinez votre recherche de lots par la sélection de critères spécifiques.

2. Cliquez sur le bouton

<u>A</u>fficher

La fenêtre suivante s'affiche :

| Traçabilité         |                 |                |                      |                        | _ 🗆 ×                  |
|---------------------|-----------------|----------------|----------------------|------------------------|------------------------|
| Date 🍬              | Procédé 🔍       | Code matière 🔹 | 🔪 🛛 Mati 🚺           |                        | ≫ <b>= i</b> ()        |
| 26/04/2016 00:00:06 | Dosage          | V0260F0        | PONDEUSE CASSERIE 1  |                        |                        |
| 26/04/2016 00:09:14 | Dosage          | VLT00023/00    | SYNCHRO TOP GRANUL   |                        | Français               |
| 26/04/2016 00:13:47 | Granul1         | TOS00240/00    | SYNCHRO BASE GRANU   | 1. Recherche           | des Lots à tracer      |
| 26/04/2016 00:17:57 | Dosage          | VLT00023/00    | SYNCHRO TOP GRANUL   | <u>M</u> atière        | <b>•</b>               |
| 26/04/2016 00:22:13 | Dosage          | V0260F0        | PONDEUSE CASSERIE 1  | -<br>Drocódó           |                        |
| 26/04/2016 00:30:44 | Dosage          | V0260F0        | PONDEUSE CASSERIE 1  | Flocene                |                        |
| 26/04/2016 00:38:16 | Dosage          | V0260F0        | PONDEUSE CASSERIE 1  | Du :                   | 26/04/2016 🔻           |
| 26/04/2016 00:43:26 | Expedition Vrac | B1557G0        | ALICART DES HIRONDE  | <u>A</u> u :           | 23/03/2017 🔹           |
| 26/04/2016 00:44:57 | Dosage          | V0260F0        | PONDEUSE CASSERIE 1  | Numáro de Lo           | +                      |
| 26/04/2016 00:45:55 | Expedition Vrac | B0564H0        | PANACH'18 MIRABEE -  |                        |                        |
| 26/04/2016 00:51:16 | Expedition Vrac | V0324F0        | NATURA PONTE MEDIU/  | <u>L</u> ot Origine    |                        |
| 26/04/2016 01:02:33 | Dosage          | VOJ34033/00    | POULET PREABATTAG (  |                        |                        |
| 26/04/2016 01:09:40 | Dosage          | VOJ34033/00    | POULET PREABATTAG (  |                        |                        |
| 26/04/2016 01:13:22 | Granul1         | VLT00023/00    | SYNCHRO TOP GRANUL   |                        |                        |
| 26/04/2016 01:25:22 | Dosage          | VOJ34033/00    | POULET PREABATTAG (  |                        |                        |
| 26/04/2016 03:06:43 | Dosage          | VOJ34033/00    | POULET PREABATTAG 🤇  |                        |                        |
| 26/04/2016 03:16:57 | Dosage          | VOJ34033/00    | POULET PREABATTAG (  |                        |                        |
| 26/04/2016 03:23:45 | Dosage          | B0985G00081    | CARTALIM 111043 VL G | 5                      | <u>A</u> fficher       |
| 26/04/2016 03:31:46 | Dosage          | B0985G00081    | CARTALIM 111043 VL G |                        |                        |
| 26/04/2016 03:43:10 | Dosage          | B0526G0        | CARTALIM 120010 VL G | 2. Recherche           | de la traçabilité      |
| 26/04/2016 03:58:52 | Dosage          | VOJ34033/00    | POULET PREABATTAG (  |                        | Danamátarara           |
| 26/04/2016 04:05:05 | Dosage          | VOJ34033 🎝 O   | POULET PREABATTAG (  | Ascendant     Decondar |                        |
| 26/04/2016 04:10:03 | Dosage          | VOJ34033/00    | POULET PREABATTAG (  | Descentual             | n ues zones            |
| 26/04/2016 04:16:48 | Dosage          | VOJ34033/00    | POULET PREABATTAG (  | Niveau de rec          | herche 1               |
| 26/04/2016 04:22:10 | Dosage          | VOU36014/00    | VOLAILLE UNIQUE F    |                        |                        |
| 26/04/2016 04:26:19 | Granul1         | B0985G00081    | CARTALIM 111043      | 👂 Affi                 | cher les Résultats (1) |
| 4                   |                 |                | •                    |                        |                        |
|                     |                 |                |                      |                        |                        |

3. Dans la zone 2, sélectionnez le lot pour lequel vous souhaitez paramétrer les zones.

× <u>P</u>aramétrages des zones

4. Dans la zone 1, cliquez sur le bouton Paramétrage des zones (

La fenêtre suivante s'affiche :

| 😑 Pa           | ramètrage des zones                |                                             |                                  |                                |               | _ 🗆 X      |
|----------------|------------------------------------|---------------------------------------------|----------------------------------|--------------------------------|---------------|------------|
| - <u>R</u> ecl | herche Tracabilité –<br>Iui<br>Ion | Type de Recherche<br>● FIFO<br>● Exhaustive | <u>T</u> oléra<br><u>T</u> oléra | nce en entrée<br>nce en sortie | 0,00          |            |
|                | * Code de la zone 🎙                | Libellé                                     | ۹                                | 🕺 Tracabilité 🕈                | 🔍 Recherche 🔨 | ° Tol. e 🗎 |
| _              | AD1                                | Stockage additifs 1 (Atelier L              | iquide)                          | 0                              | F             | <b>^</b>   |
|                | AD2                                | Stockage additifs 2 (Atelier L              | iquide)                          | 0                              | F             |            |
|                | AD3                                | Stockage additifs 3 (Atelier L              | iquide)                          | 0                              | F             |            |
|                | BENNE                              | BENNE TRANSFERT                             |                                  | 0                              | F             |            |
|                | B01                                | Cellule Dosage BP2 B01                      |                                  | 0                              | F             |            |
|                | B02                                | Cellule Dosage BP2 B02                      |                                  | 0                              | F             |            |
|                | B03                                | Cellule Dosage BP2 B03                      |                                  | 0                              | F             |            |
|                | B04                                | Cellule Dosage BP2 B04                      |                                  | 0                              | F             |            |
|                | B1                                 | Boisseau Broyage B1                         |                                  | 0                              | F             |            |
|                | B2                                 | Boisseau Broyage B2                         |                                  | 0                              | F             |            |
|                | CASE1                              | Stockage à plat Case 1                      |                                  | 0                              | F             |            |
|                | CASE10                             | Stockage à plat Case 10                     |                                  | 0                              | F             |            |
|                | CASE11                             | Stockage à plat Case 11                     |                                  | 0                              | F             |            |
|                | CASE12                             | Stockage à plat Case 12                     |                                  | 0                              | F             |            |
|                | CASE13                             | Stockage à plat Case 13                     |                                  | 0                              | F             | 2-         |
|                | 4                                  |                                             |                                  |                                |               | <u>۲</u>   |
|                |                                    | 🖌 <u>V</u> alider                           | <u>A</u> nnu                     | ler                            |               | /          |

- 5. Dans la zone 2, sélectionnez la zone à paramétrer puis cliquez sur le bouton A.
- 6. Dans la zone 1, indiquez si vous souhaitez faire une recherche de traçabilité sur cette zone ou non, effectuer une recherche en FIFO (First In First Out) ou exhaustive ou encore déterminer la tolérance en entrée ou en sortie.

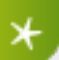

Le schéma ci-dessous peut vous aider à choisir vos options si nécessaire :

| * | <b>Qua</b><br>Entrées | ntités<br>Sorties |        |          |                         |           |
|---|-----------------------|-------------------|--------|----------|-------------------------|-----------|
|   | <b>D</b><br><b>C</b>  | PF 06<br>PF 05    |        |          |                         |           |
|   | в                     | PF 04             | Lot PF | FIFO pur | FIFO avec<br>tolérances | Exhaustif |
|   |                       |                   | PF 01  | A        | A                       | A         |
|   |                       | PF 03             | PF 02  | A        | A,B                     | A,B       |
|   |                       |                   | PF 03  | A,B      | A,B                     | A,B       |
|   |                       | PF 02             | PF 04  | В        | A,B                     | A,B,C     |
|   |                       |                   |        |          |                         |           |
|   |                       | PF 01             | PF 05  | B,C      | B,C                     | A,B,C     |

- 7. En bas de la fenêtre, cliquez sur le bouton 🖌 Yalider
- 8. Si vous souhaitez modifier le paramétrage d'autres zones, renouvelez l'opération depuis l'étape 5 ci-dessus.

×

Les données de paramétrage sont conservées d'une session à l'autre.

**IMPRIMER** 

IMPRIMER LA LISTE DES LOTS

| Traçabilité         |                 |                |                       |                                                     |
|---------------------|-----------------|----------------|-----------------------|-----------------------------------------------------|
| Date 🍨              | Procédé 🍬       | Code matière 🔹 | , Mati i              | S = i (                                             |
| 26/04/2016 00:00:06 | Dosage          | V0260F0        | PONDEUSE CASSERIE 1 🛧 |                                                     |
| 26/04/2016 00:09:14 | Dosage          | VLT00023/00    | SYNCHRO TOP GRANUL    | Français                                            |
| 26/04/2016 00:13:47 | Granul1         | TOS00240/00    | SYNCHRO BASE GRANU    | 1. Recherche des Lots à tracer                      |
| 26/04/2016 00:17:57 | Dosage          | VLT00023/00    | SYNCHRO TOP GRANUL    | Matière 🔽 🗸                                         |
| 26/04/2016 00:22:13 | Dosage          | V0260F0        | PONDEUSE CASSERIE 1   | Dracódó                                             |
| 26/04/2016 00:30:44 | Dosage          | V0260F0        | PONDEUSE CASSERIE 1   | Plocede                                             |
| 26/04/2016 00:38:16 | Dosage          | V0260F0        | PONDEUSE CASSERIE 1   | Du: 26/04/2016 🔻                                    |
| 26/04/2016 00:43:26 | Expedition Vrac | B1557G0        | ALICART DES HIRONDE   | <u>A</u> u: 23/03/2017 ▼                            |
| 26/04/2016 00:44:57 | Dosage          | V0260F0        | PONDEUSE CASSERIE 1   | Numéro de Lot                                       |
| 26/04/2016 00:45:55 | Expedition Vrac | B0564H0        | PANACH'18 MIRABEE -   |                                                     |
| 26/04/2016 00:51:16 | Expedition Vrac | V0324F0        | NATURA PONTE MEDIU/   | Lot Origine                                         |
| 26/04/2016 01:02:33 | Dosage          | VOJ34033/00    | POULET PREABATTAG     |                                                     |
| 26/04/2016 01:09:40 | Dosage          | VOJ34033/00    | POULET PREABATTAG     |                                                     |
| 26/04/2016 01:13:22 | Granul1         | VLT00023/00    | SYNCHRO TOP GRANUL    |                                                     |
| 26/04/2016 01:25:22 | Dosage          | VOJ34033/00    | POULET PREABATTAG     |                                                     |
| 26/04/2016 03:06:43 | Dosage          | VOJ34033/00    | POULET PREABATTAG     |                                                     |
| 26/04/2016 03:16:57 | Dosage          | VOJ34033/00    | POULET PREABATTAG     |                                                     |
| 26/04/2016 03:23:45 | Dosage          | B0985G00081    | CARTALIM 111043 VL G  | S <u>A</u> fficher                                  |
| 26/04/2016 03:31:46 | Dosage          | B0985G00081    | CARTALIM 111043 VL G  |                                                     |
| 26/04/2016 03:43:10 | Dosage          | B0526G0        | CARTALIM 120010 VL G  | 2. Recherche de la traçabilité                      |
| 26/04/2016 03:58:52 | Dosage          | VOJ34033/00    | POULET PREABATTAG (   | Accordant Daramótragos                              |
| 26/04/2016 04:05:05 | Dosage          | VOJ34033       | POULET PREABATTAG     | Ascendant     Ascendant     Ascendant     des zenes |
| 26/04/2016 04:10:03 | Dosage          | VOJ34033/00    | POULET PREABATTAG (   | des zones                                           |
| 26/04/2016 04:16:48 | Dosage          | VOJ34033/00    | POULET PREABATTAG     | Niveau de recherche 1                               |
| 26/04/2016 04:22:10 | Dosage          | VOU36014/00    | VOLAILLE UNIQUE F     |                                                     |
| 26/04/2016 04:26:19 | Granul1         | B0985G00081    | CARTALIM 111043       | 🖉 🖉 Afficher les Résultats 🕕                        |
| •                   |                 |                | <b>۲</b>              |                                                     |
|                     |                 |                |                       |                                                     |

1. Cliquez sur le bouton 🖶 en haut de la fenêtre.

Une fenêtre de prévisualisation de la liste des lots s'ouvre.

- 2. Vous pouvez modifier l'aspect de votre impression en vous référant si nécessaire à la description des **Options d'impression** dans les procédures transversales.
- 3. Terminez en cliquant sur

IMPRIMER UNE TRAÇABILITÉ SIMPLIFIÉE

1. Suivez les instructions de la procédure Visualiser une traçabilité simplifiée ou détaillée jusqu'à l'étape 4.

| Visualisation    |                |             |            |               |             |                 | _ [□]                 |
|------------------|----------------|-------------|------------|---------------|-------------|-----------------|-----------------------|
| hamp de saisie 📃 |                |             |            |               |             |                 |                       |
| Simplifiée Déta  | nillée         |             |            |               |             |                 |                       |
| Date             | 🔍 Matiere      | Libelle     | i 🔍 Q      | uantite 🔍 Zon | e 🔍 Procédé | < Lot           | 🔹 Utilisateur 🧃       |
| 26/04/2016 00:   | :44:57 V0260F0 | PONDEUSE CA | SZERIE 1   | 2 496,98 CV42 | uosage      | 20604250280     | J104 DOSAGE           |
|                  |                |             |            |               |             |                 | (1                    |
| •                |                |             |            |               |             |                 | U                     |
| Traçabilité pa   | aramètres      |             |            |               |             |                 |                       |
| Date 🔍           | Matiere        | 🔍 Libellé 🔍 | Quantité 🍬 | Zone 🔍 Proc   | edé 🔍 Lot   | info. specif Cl | ient Contact client 🔋 |
|                  |                |             |            |               |             |                 |                       |
|                  |                |             |            |               |             |                 | <u> </u>              |
|                  |                |             |            |               |             |                 |                       |
|                  |                |             |            |               |             |                 |                       |
|                  |                |             |            |               |             |                 | (2)                   |

- 2. Au-dessus de la zone 1, cliquez sur le bouton 🖶 de gauche. La fenêtre de prévisualisation et d'options d'impression s'affiche.
- 3. Vous pouvez modifier l'aspect de votre impression en vous référant si nécessaire à la description des **Options d'impression** dans les procédures transversales.
- 4. Terminez en cliquant sur 📑.

#### IMPRIMER UNE TRAÇABILITÉ DÉTAILLÉE

1. Suivez les instructions de la procédure Visualiser une traçabilité simplifiée ou détaillée jusqu'à l'étape 4.

| 😑 Visualisatio        | on                                         |                               |                                                                     |                                            |                            |
|-----------------------|--------------------------------------------|-------------------------------|---------------------------------------------------------------------|--------------------------------------------|----------------------------|
| <u>C</u> hamp de sais | ie 🗌                                       |                               |                                                                     |                                            |                            |
| Simplifiée            | Détaillée                                  |                               |                                                                     |                                            |                            |
| Da<br>26/04/201       | te <b>• Matiere</b><br>16 00:44:57 V0260F0 | Libellé     PONDEUSE CASSERIE | ◆ Quantite         ↓ Zone           1         2 496,98         CV42 | Procédé     Lot     Dosage     20604250280 | ◆ Utilisateur 1 104 DOSAGE |
| Traçabilit<br>Date    | é paramètres<br>Matiere                    | 🔹 Libellé 🔹 Ouan              | rtité 🔹 Zone 🔹 Procéd                                               | é 👞 Lot info. specif Cli                   | ent Contact client 🔋       |
|                       |                                            |                               |                                                                     |                                            | A                          |
|                       |                                            |                               |                                                                     |                                            |                            |

2. Cliquez sur le bouton 🖶 de droite.

La fenêtre suivante s'affiche :

| <mark>ə</mark> Choix d'impr | essior | n       |         |              |             |                                             |                                           |                                                   |                                                 |                              |                          | × |
|-----------------------------|--------|---------|---------|--------------|-------------|---------------------------------------------|-------------------------------------------|---------------------------------------------------|-------------------------------------------------|------------------------------|--------------------------|---|
| *<br>Procédé                | •      | Défauts | Mobiles | e<br>Examens | Contrôles   | Historiques<br>Antérieurs<br>(pour la zone) | Historiques<br>Suivants<br>(pour la zone) | Historiques<br>Précédents<br>(pour le<br>procédé) | Historiques<br>Suivants<br>(pour le<br>procédé) | * Paramètres<br>Automatismes | Paramètres<br>Renseignés | 7 |
| Dosage                      |        | >       |         |              | <b>&gt;</b> |                                             |                                           |                                                   |                                                 |                              |                          | ^ |
|                             |        |         |         |              |             |                                             |                                           |                                                   |                                                 |                              |                          |   |
|                             |        |         |         |              |             |                                             |                                           |                                                   |                                                 |                              |                          |   |
|                             |        |         |         |              |             |                                             |                                           |                                                   |                                                 |                              |                          |   |
|                             |        |         |         |              |             |                                             |                                           |                                                   |                                                 |                              |                          |   |
|                             |        |         |         |              |             |                                             |                                           |                                                   |                                                 |                              |                          |   |
|                             |        |         |         |              |             |                                             |                                           |                                                   |                                                 |                              |                          | ~ |
|                             |        |         |         |              |             | -Imprimer                                   | Ӿ <u>A</u> nnuler                         |                                                   |                                                 |                              |                          |   |

3. Sélectionnez les données que vous souhaitez imprimer en cochant les cases correspondant.

4. Cliquez sur le bouton High Impressions

La fenêtre suivante s'affiche :

| Prévisualisation de l'état ETAT_TraceDetOrg |                             |                  |                     |                  |       |                     |                |                |                           | _              | .   🗆 🗙 |
|---------------------------------------------|-----------------------------|------------------|---------------------|------------------|-------|---------------------|----------------|----------------|---------------------------|----------------|---------|
| 80 %                                        | - 💿 💿 🕰   🤅                 | <u>"</u>    4  { | 1 / 1               |                  |       |                     |                |                |                           |                |         |
| 👿 🗷 📼 📼 🖄 🕼 (                               | a 🛛 🖉 🗷 🗖                   | I 🔁 🛛            | i 🔁                 |                  |       |                     |                |                |                           |                |         |
| Rechercher :                                | 🕤 🕘 Mot entier              | Res              | pecter la cass      | e                |       |                     |                |                |                           |                |         |
|                                             |                             |                  |                     |                  |       |                     |                |                |                           |                | -       |
|                                             |                             |                  |                     |                  |       |                     |                |                |                           | 24/03/2017     |         |
|                                             | 1360                        |                  | Do                  | ssier de Tra     | içab  | ilité               |                |                |                           | 11:11:05       |         |
|                                             |                             |                  |                     |                  |       |                     |                |                |                           | Vinci Energies |         |
|                                             | Date                        | Code mat.        | Matière C           | juantité Procédé | Zone  | Lot                 | Lot d'origine  | Info. specif   | Info. specif.             | Info. specif.  |         |
|                                             | 20 16 08:21:23              | V0J34023/0       | DULET JA RETRAIT    | 3 003,00 Dosage  | CP0.4 | 20610030050104      | 20610030050104 |                |                           | DOSAGE         |         |
|                                             | Date                        | Mobile           | t                   | exte du defaut   |       | Ack date            | Repor          | nse            | Saisie operat             | teur           |         |
|                                             | 03 / 10 /2016 08:08:33 TCM1 |                  | bourrage transporte | ur TCMI          |       | 03/10/2016 08:14:54 | R]ELANCE       |                |                           |                |         |
| mbre                                        | e de lianes : 1             |                  |                     |                  |       |                     | Noturnal - E   | ET 15 MC Harma | nue 3 Dans ve briest etc. |                |         |

- 5. Vous pouvez modifier l'aspect de votre impression en vous référant si nécessaire à la description des **Options d'impression** dans les procédures transversales.
- 6. Terminez en cliquant sur 🖶

ACCÉDER AUX HISTORIQUES OU CHANGER DE MODE DE RECHERCHE

- 1. Suivez les instructions pour visualiser une traçabilité détaillée (voir Visualiser une traçabilité simplifiée ou détaillée).
- 2. Sélectionnez le mouvement concerné.
- 3. Faites un clic droit.

Vous obtenez la fenêtre suivante :

| 😑 Visualisation                                                                                                    |                                                                                                    |                                                                                                    |                                                                                                    |                                                                                                    |                                                                                                    | _ [                                                                                                    | ×                                                                                             |
|----------------------------------------------------------------------------------------------------|----------------------------------------------------------------------------------------------------|----------------------------------------------------------------------------------------------------|----------------------------------------------------------------------------------------------------|----------------------------------------------------------------------------------------------------|----------------------------------------------------------------------------------------------------|----------------------------------------------------------------------------------------------------|-----------------------------------------------------------------------------------------------|
| Champ de saisie                                                                                                    |                                                                                                    |                                                                                                    |                                                                                                    |                                                                                                    |                                                                                                    | 불불                                                                                                    | 0                                                                                             |
| Simplifiée Détaillée                                                                                                    |                                                                                                    |                                                                                                    |                                                                                                    |                                                                                                    |                                                                                                    |                                                                                                    | _                                                                                             |
| Date         Date         Ob/09/2016 00:54:01         Ob/09/2016 00:53:57         Ob/09/2016 00:38:13         Ob/09/2016 00:38:13         Ob/09/2016 23:52:22         Ob/09/2016 23:52:05         Ob/09/2016 08:34:26         Ob/09/2016 08:34:26         Ob/09/2016 23:51:41         Ob/09/2016 01:17         Historique Post. (par procédé)       Examente Levénements précédents sur la Cellule         Numéro de Lot       Code Materia         Image: Code Code Code Code Code Code Code Code | Code Matière<br>B1193GO<br>804<br>116B<br>895<br>114<br>1C Historiq<br>Tracabil<br>1C Sélectio<br>Sélectio<br>Copier<br>1 Copier<br>1 Copi | Matière BOVINS (B) - B1193G0 MATIERES PREMIERES MATIERES PREMIERES MATIERES PREMIERES MATIERES PREMIERES MATIERES PREMIERES MATIERES PREMIERES MATIERES Colonnes   r la ligne '114' opier er la table vers Excel er la table vers XML ter  Vue | (01) - 804<br>(01) - 116B<br>(01) - 116B<br>(01) - 114<br>(01) - 114<br>(01) - 106<br>(01) - 106<br>(01) - 10 | Quantité<br>3 003,42<br>47,52<br>104,90<br>955,00<br>245,00<br>1 651,00<br>1 651,00<br>0 0 0 0 0 0 0 0 0 0 0 0 0 0 0 0 0 0 | Procédé<br>Dosage<br>Dosage<br>Dosage<br>Dosage<br>Reception Vra<br>Dosage<br>rique Ant. (pa<br>Date M<br>Date M | Code Zon<br>CP02<br>L04<br>CM07<br>CD03<br>CD16<br>CD16<br>CD01<br>CD01<br>CD01<br>CD01<br>CD01<br>CD01<br>CD01<br>CD01 | e 2<br>2<br>2<br>2<br>2<br>2<br>2<br>2<br>2<br>2<br>2<br>2<br>2<br>2<br>2<br>2<br>2<br>2<br>2 |
| Plage de Recherche d'historique antérie<br>Nombre de jours plage de recherche :                                                                                                    | eur: Du:<br>3                                                                                                    | 30/08/2016 00:00:00                                                                                                    | 🕅 Au : 🛛                                                                                                    | 2/09/2016                                                                                                    | 08:34:26 🕅                                                                                                    | Période                                                                                                    |                                                                                               |

En plus des menus habituels de la plupart des tableaux (décrits dans la partie **Gestion des tableaux** des **procédures transversales**), vous avez accès aux menus **Historique** et **Tracabilité Descendante**.

Le menu Historique lance un sous-programme qui permet d'examiner plus en détail l'historique.

Le menu **Tracabilité Descendante** prépare le programme à la visualisation de la traçabilité descendante du lot sélectionné.

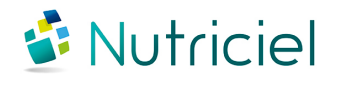

Ce document est fondé sur les informations disponibles au moment de sa publication. Bien que tout ait été fait pour que le contenu soit aussi précis que possible, il n'a pas la prétention de couvrir tous les détails existant dans le logiciel, ni de prévoir tous les cas. Actemium ne donne aucune garantie et n'assume aucune responsabilité pour l'exactitude et le volume des informations contenues dans ce manuel. Le contenu de ce manuel demeure la propriété d'Actemium, qui se réserve le droit de le modifier, compléter ou corriger à tout moment.

Copyright © Actemium 2017 | Tous droits réservés

Version de ce document : 201705091906